**PROJECT MANAGEMENT** 

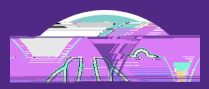

# Managing Project Phase Checklists

VERSION 1.2 UPDATED 11/15/2024

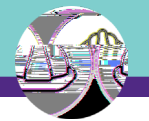

## **DOCUMENT SUMMARY**

# VERSION INFORMATION (THIS DOCUMENT)

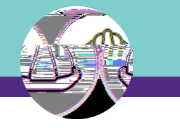

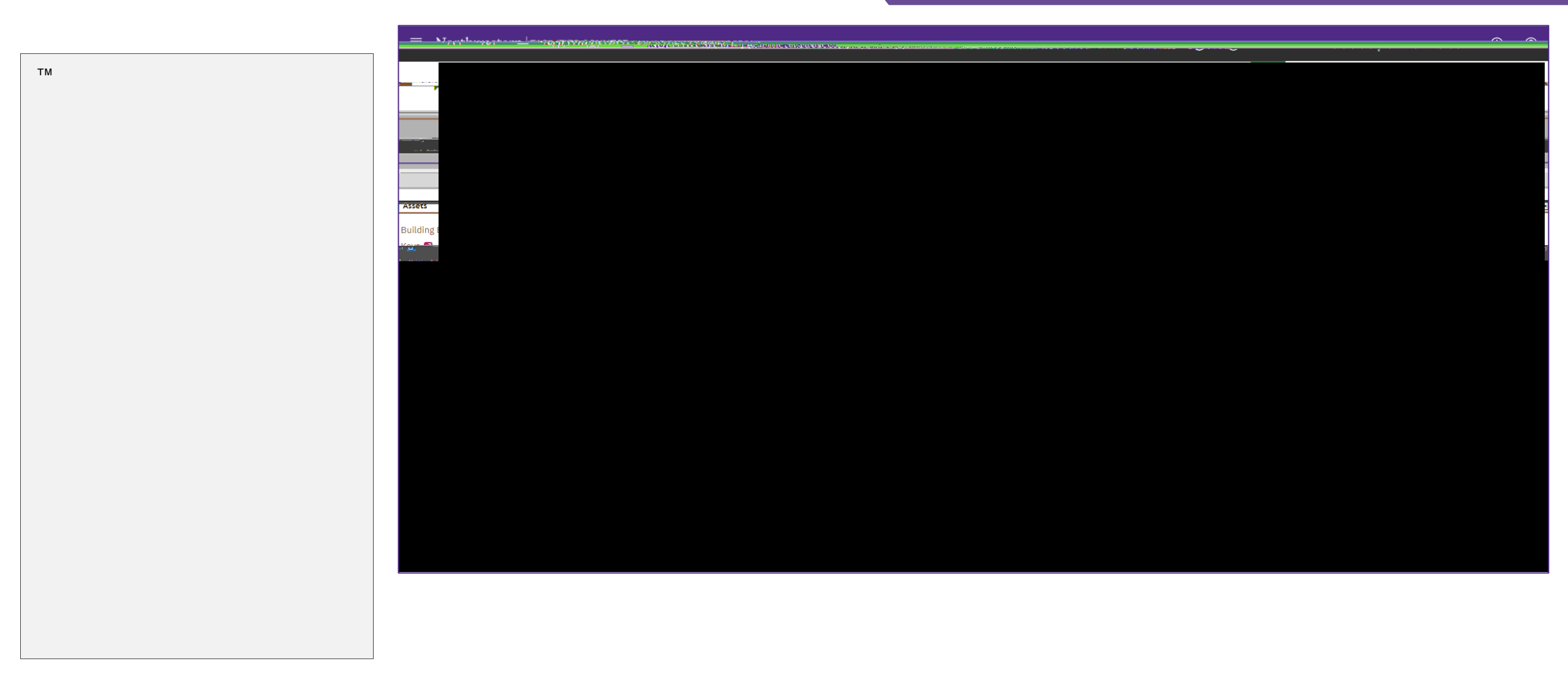

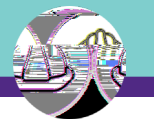

#### 3 GETTING STARTED

™ Locate your desired project, contained within the 'My Projects' Phase portlets (center of Facilities Connect Home Screen).

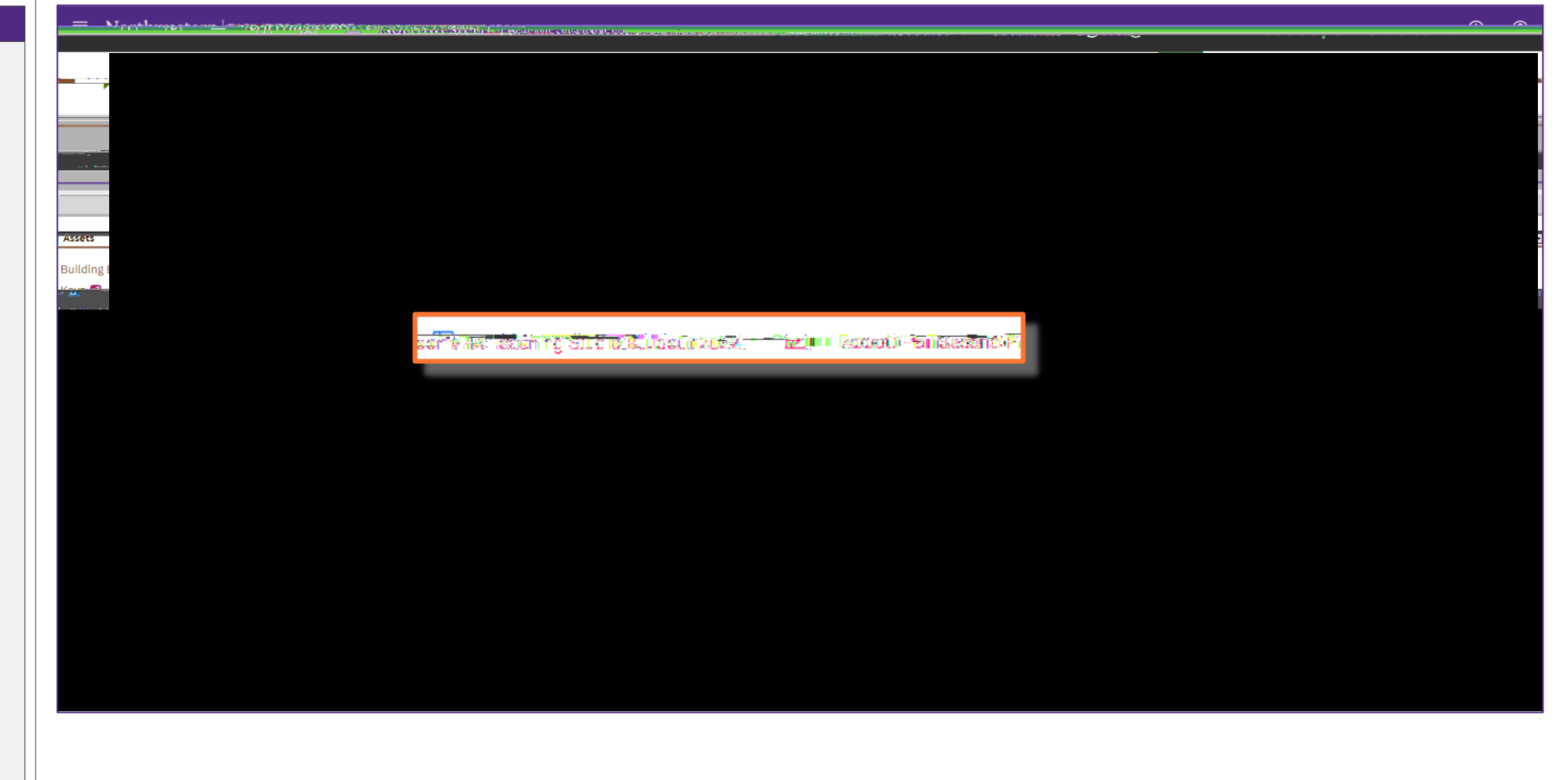

f PROCESS

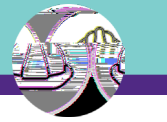

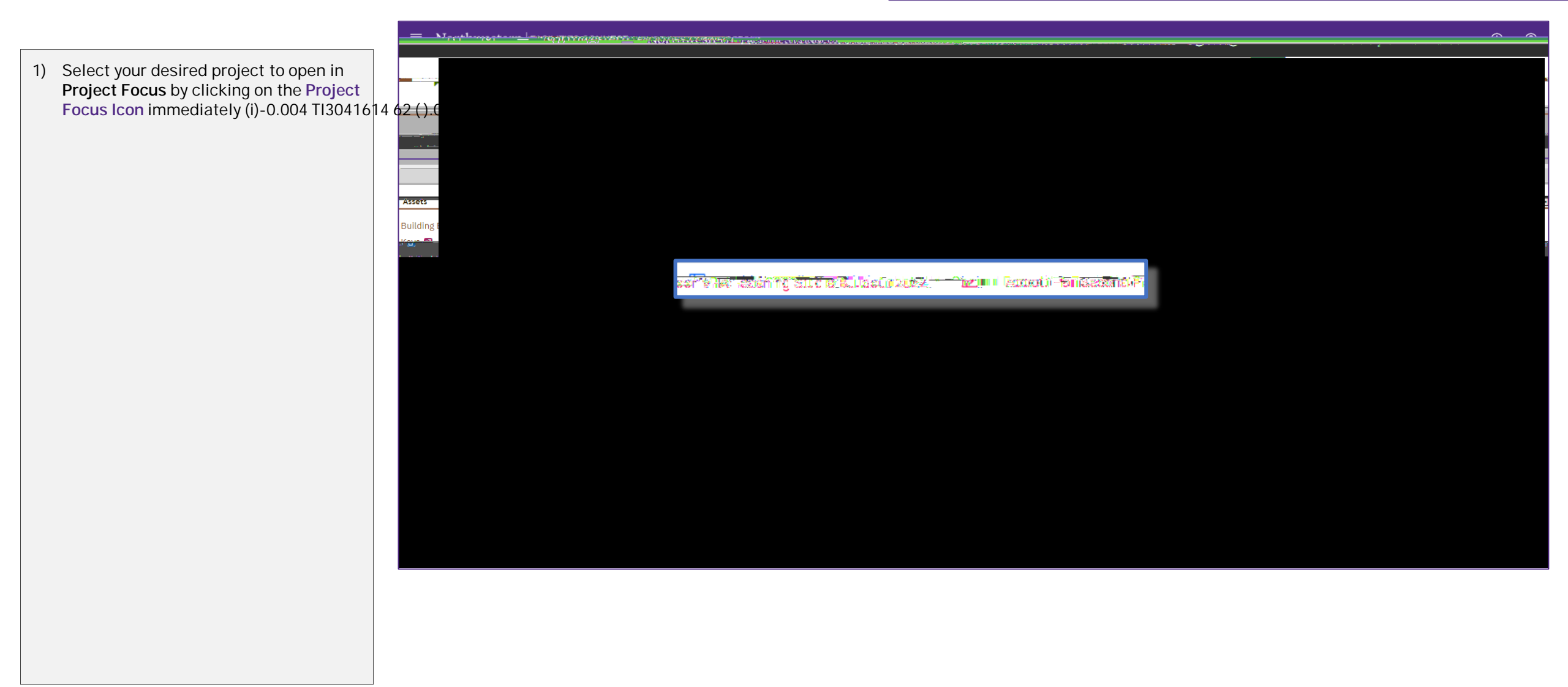

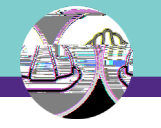

NOW VIEWING

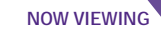

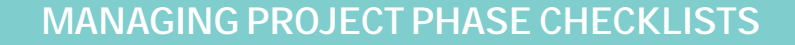

NOW VIEWING PROJECT PHASE CHECKLIST FORM

#### 3 PROCESS

7) Next, enter the Checklist Name in the Name field; copy and paste the contents of the Project Phase field into the Name field.

Note: These two (2) fields should match exactly before proceeding to the next step

 Next, create a draft of your Project Phase Checklist; click on the Create Draft button (upper right of the form).

<<Upon clicking, the Project Phase Checklist draft is saved, and new action buttons will appear at the upper right of the form>>

| Audit-Actions    |                                                    |                                                            |                                                              |                          |                                                  |                                | anter Prince Prince Prince             | Draft x       |
|------------------|----------------------------------------------------|------------------------------------------------------------|--------------------------------------------------------------|--------------------------|--------------------------------------------------|--------------------------------|----------------------------------------|---------------|
| The Phase Checkl | list provides a project view o<br>Phase, Issue the | <u>f onen or outstandina items th</u><br>Checklist record. | a <u>atuaren ton banad</u> dres <mark>sed in rios, to</mark> | ending the current Prois | <u>ect. Phase.</u> When all item <u>s are co</u> | nolete.or.determined.to.be.ont | annlisabla <u>, to the current</u> Asr | iest Beouited |
|                  | ID                                                 |                                                            |                                                              | Revision                 | 0                                                | St                             | atus                                   |               |
|                  |                                                    |                                                            |                                                              |                          | * Date 04/01/2022                                |                                | 25 😧<br>Ø.1961                         |               |
|                  |                                                    |                                                            |                                                              |                          |                                                  |                                |                                        |               |
|                  |                                                    |                                                            |                                                              |                          |                                                  |                                |                                        |               |
|                  |                                                    |                                                            |                                                              |                          |                                                  |                                |                                        |               |
|                  |                                                    |                                                            |                                                              |                          |                                                  |                                |                                        |               |
|                  |                                                    |                                                            |                                                              |                          |                                                  |                                |                                        |               |
|                  |                                                    |                                                            |                                                              |                          |                                                  |                                |                                        |               |
|                  |                                                    |                                                            |                                                              |                          |                                                  |                                |                                        |               |
|                  |                                                    |                                                            |                                                              |                          |                                                  |                                |                                        |               |
|                  |                                                    |                                                            |                                                              |                          |                                                  |                                |                                        |               |
|                  |                                                    |                                                            |                                                              |                          |                                                  |                                |                                        |               |
|                  |                                                    |                                                            |                                                              |                          |                                                  |                                |                                        |               |
|                  |                                                    |                                                            |                                                              |                          |                                                  |                                |                                        |               |
|                  |                                                    |                                                            |                                                              |                          |                                                  |                                |                                        |               |

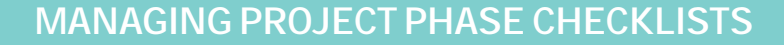

NOW VIEWING PROJECT PHASE CHECKLIST FORM

#### 3 PROCESS

- Now that the checklist draft has been created, populate Project Checklist Items by clicking the More button (upper right of the form).
- 10) Next, click on the Apply Template option (will appear beneath the More button).

<<Upon clicking, a new search window will open for selection of Project Checklist Items >>

|                                |                                                                                                    |                          |                                         | Alu                          | ла роокшане . 🖼 ышт . 🚮 цего 1 К | Das 9 CKUST                 |
|--------------------------------|----------------------------------------------------------------------------------------------------|--------------------------|-----------------------------------------|------------------------------|----------------------------------|-----------------------------|
| Audit Actions                  |                                                                                                    |                          |                                         |                              | Cre                              | ate Draft 🛛 🗙 🔲 Gen ral     |
| L. Ibe Phase Checklist provide | es a project view of open or outstanding items, th <u>at are to be addresse</u><br>Phase, Issue the Checklist record. | d.arios to epdian the.cu | rrent, Project, Phase, When all items a | re complete or determined to | baant ann lisebla to the 10t     | Foriest                     |
|                                |                                                                                                    | ·······                  |                                         |                              |                                  |                             |
| ID                             |                                                                                                    | Revision                 | 0                                       |                              | Status                           |                             |
|                                |                                                                                                    |                          | * Date 04/01/20                         |                              | 25 🕄                             |                             |
| and " no union" to do no       |                                                                                                    | rint @ Help Ch           | ecklists Template PopUn:                |                              |                                  |                             |
|                                |                                                                                                    | <u>cklist N</u> ame      |                                         | Closeout Check               | dist ID Checklist T              | voe . Che                   |
|                                |                                                                                                    |                          | Contains                                | Contains                     | Contains                         |                             |
|                                |                                                                                                    | ·····                    | W PriectBhern 10                        | nifter istelf iste           |                                  |                             |
|                                |                                                                                                    |                          | 1002021                                 | Draiont-Rboy-                | Astronomican Realization         | NAME AND ADDRESS OF TAXABLE |
|                                |                                                                                                    |                          |                                         |                              |                                  |                             |

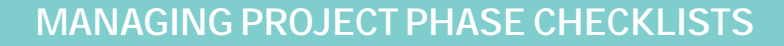

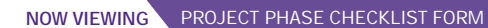

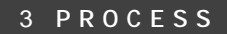

The **Project Checklist Items** are now populated as a numbered list, representing the typical sequence of activities to occur in the given **Project Phase** 

| You can v | iew the fu | ull list | of all | e PI 2 | 2.43( | (ld)7 | 70 | 2 |
|-----------|------------|----------|--------|--------|-------|-------|----|---|
|           |            |          |        |        |       |       |    |   |

#### f IMPORTANT

Always be aware of the number of Project Checklist Items belonging to the given project phase. This is indicated by the Number of Records Found located immediately below the section header. In order to view the full list of Project Checklist Items, you may need to adjust the number of records (i.e. checklist items) displayed using the Show dropdown box on the right side of this section.

| A M                        | do To Bookmans 👘 Print 🖤 Help 🛛 Priase Check   | (1151: 1001554 - 0 - 0.0 Initial Reque                                                                          | ST                                        |                                                     |                                        | 471                                     |
|----------------------------|------------------------------------------------|----------------------------------------------------------------------------------------------------|-------------------------------------------|-----------------------------------------------------|----------------------------------------|-----------------------------------------|
| 5 mm 6 mm 9 m              | less -www.weiter.www.weiter.com.et             | attx <sup>e</sup> nheticuseneral, improviduntari                                                                |                                           |                                                     |                                        |                                         |
|                            |                                                |                                                                                                    |                                           |                                                     |                                        |                                         |
| plete or <u>determined</u> | to be not applicable to the current Project Pl | hase, Issue the (Required)                                                                                      | : The Phase Checklist provides <u>a p</u> | rojec <u>t view of</u> open or outstanding items th | at are to be addressed prior to ending | the current Project Phase. When all ite |
|                            |                                                |                                                                                                    |                                           |                                                     |                                        |                                         |
|                            |                                                |                                                                                                    |                                           |                                                     |                                        |                                         |
| .0                         | Station_Draft                                  |                                                                                                    |                                           | L. J. 1001554                                       |                                        | Bevicion                                |
|                            |                                                |                                                                                                    | - Det-                                    |                                                     |                                        |                                         |
|                            | 🗘 PARSEARA TRIB 20 MILLUNDU LAND. LA           |                                                                                                    | Delaitial Democrat                        |                                                     |                                        |                                         |
| . A.A. Initial Poques      |                                                | - 14 an each                                                                                                    |                                           | - Charlin T Droiost                                 | Dhaco                                  |                                         |
|                            | Comment                                        |                                                                                                    |                                           |                                                     |                                        |                                         |
|                            |                                                |                                                                                                    | - Associated Project                      |                                                     |                                        |                                         |
|                            |                                                |                                                                                                    | <ul> <li>Associated Project</li> </ul>    |                                                     |                                        |                                         |
|                            |                                                |                                                                                                    |                                           |                                                     |                                        | G & ±                                   |
|                            |                                                | Original Devices                                                                                                | - Place                                   |                                                     |                                        |                                         |
| ame                        |                                                | Current Prolect                                                                                                 | I Phase                                   | D                                                   |                                        |                                         |
| 0.0 Initia                 | al Poguost                                     | 10/                                                                                                    | 01705                                     |                                                     | Abbott Hall Second Floor               | MEA Topobing Studio Puildout 2022       |
|                            |                                                |                                                                                                    |                                           |                                                     |                                        |                                         |
|                            |                                                |                                                                                                    |                                           |                                                     |                                        |                                         |
|                            | · · · · · · · · · · · · · · · · · · ·          | www.cliff.http://www.cliff.http://www.cliff.http://www.cliff.http://www.cliff.http://www.cliff.http://www.cliff |                                           | rojoct Chocklist Itoms                              |                                        |                                         |
| 40.4                       | and the second second                          | different and eliter of the eliteration                                                                         | *1                                        | • / · · · · · · · · · · · · · · · · · ·             |                                        | and an an an an and a second            |
| 1010                       |                                                |                                                                                                    |                                           | Complete?                                           | Project Manager                        | Sor Checklist Item                      |
|                            |                                                |                                                                                                    |                                           |                                                     |                                        |                                         |
|                            |                                                |                                                                                                    |                                           |                                                     |                                        |                                         |
|                            |                                                |                                                                                                    |                                           |                                                     |                                        |                                         |
|                            |                                                |                                                                                                    |                                           |                                                     |                                        |                                         |
|                            |                                                |                                                                                                    |                                           |                                                     |                                        |                                         |
|                            |                                                |                                                                                                    |                                           |                                                     |                                        |                                         |
|                            |                                                |                                                                                                    |                                           |                                                     |                                        |                                         |
|                            |                                                |                                                                                                    |                                           |                                                     |                                        |                                         |
|                            |                                                |                                                                                                    |                                           |                                                     |                                        |                                         |
|                            |                                                |                                                                                                    |                                           |                                                     |                                        |                                         |
|                            |                                                |                                                                                                    |                                           |                                                     |                                        |                                         |
|                            |                                                |                                                                                                    |                                           |                                                     |                                        |                                         |
|                            |                                                |                                                                                                    |                                           |                                                     |                                        |                                         |
|                            |                                                |                                                                                                    |                                           |                                                     |                                        |                                         |

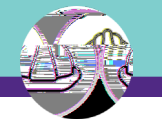

NOW VIEWING

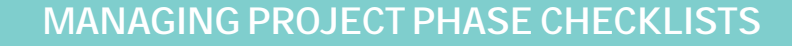

| NOW   | VIFWIN |
|-------|--------|
| 11011 |        |

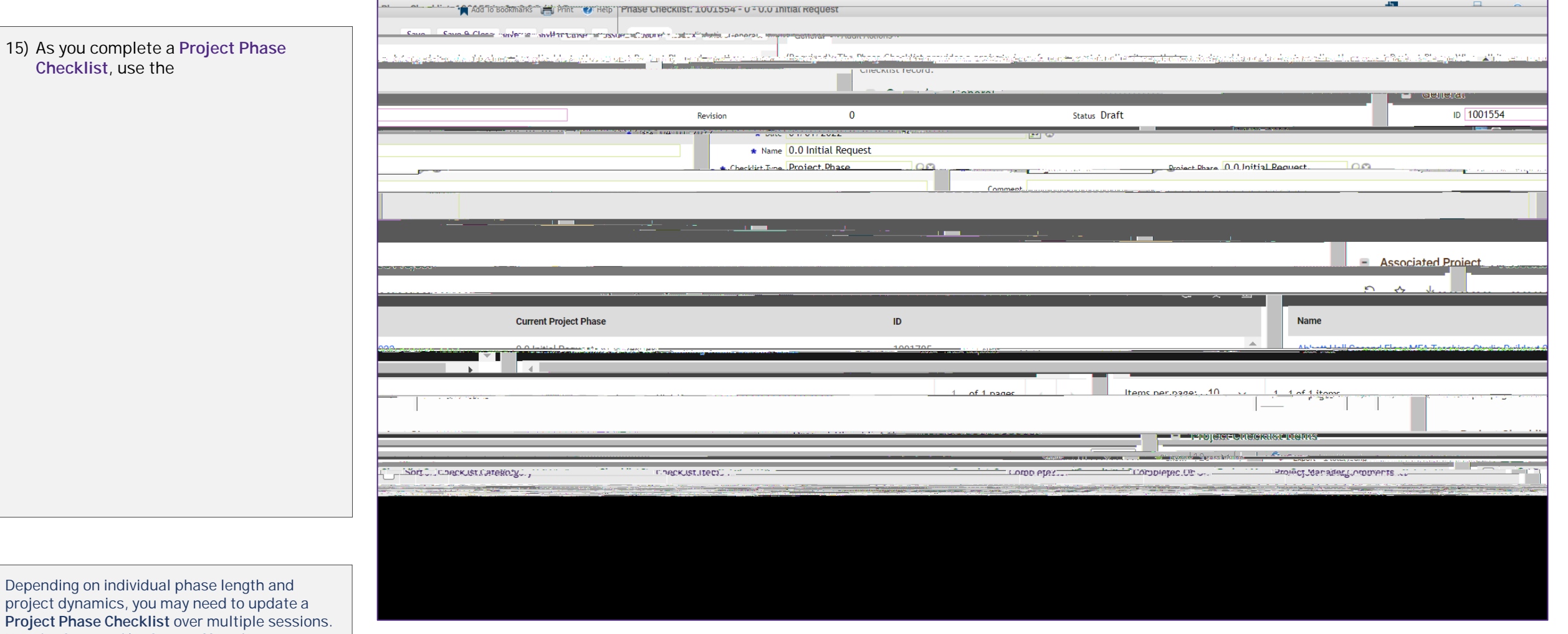

Depending on individual phase length and project dynamics, you may need to update a **Project Phase Checklist** over multiple sessions. Use the **Save** and/or **Save & Close** buttons to save your progress until you are ready to submit the completed checklist to your **Project Director**.

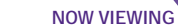

Add To Bookmarks 🚔 Print 🕐 Help | Priase Checklist: 1001554 - U - U.U Initial Request

O CLOSE HAVE THE HAVE TO DESCRIPTION OF THE DESCRIPTION OF THE OFFICE OF THE OFFICE OF THE OFFICE OF THE OFFICE OF THE OFFICE OF THE OFFICE OF THE OFFICE OFFICE OF

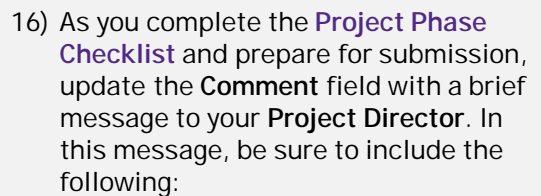

| Current Project Phase                                                                                                    | Associated Pr                     |
|----------------------------------------------------------------------------------------------------|-----------------------------------|
| Name     O     O     Initial Request     Checklist Time     Proiect Phase     O     O     Initial Request     Comment     Comment     Comment     O     Name                                                                                                    | Associated Pr                     |
| Current Project Phase                                                                                                    | Associated Pr                     |
| Current Project Phase                                                                                                    | <ul> <li>Associated Pr</li> </ul> |
| Current Project Phase ID                                                                                                    | - Associated Pr                   |
| Current Project Phase ID Name                                                                                                    | <ul> <li>Associated Pr</li> </ul> |
| Current Project Phase ID Name                                                                                                    | <ul> <li>Associated Pr</li> </ul> |
| Current Project Phase ID Name                                                                                                    |                                   |
| Current Project Phase ID Name                                                                                                    |                                   |
|                                                                                                    |                                   |
|                                                                                                    |                                   |
|                                                                                                    | Connect Flame M54 Trant           |
|                                                                                                    |                                   |
| 1 of 1 pages 1 of 1 pages 1 of 1 tems per pages 1 of 1 tems per pa |                                   |
|                                                                                                    |                                   |
|                                                                                                    |                                   |
| Santa III. Sy                                                                                                    | a wing                            |
| T. Coeckist Category Completed Dr. Project Managers                                                                                                    | comments                          |
| CONDERANSULATEROUS, CONDERANSULTEROUS - CONDERANSULTEROUS -                                                                                                    |                                   |

t14

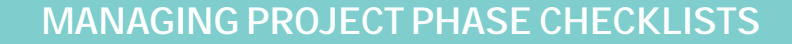

| 1 |
|---|
|   |

#### 3 PROCESS

Once the **Project Director** has reviewed your **Project Phase Checklist**, they will take one of two (2) available actions:

> Approval - the checklist is advanced to the requested project phase and will move between your 'My Projects' Phase portlets, indicating the change in status and advancement of project phase.

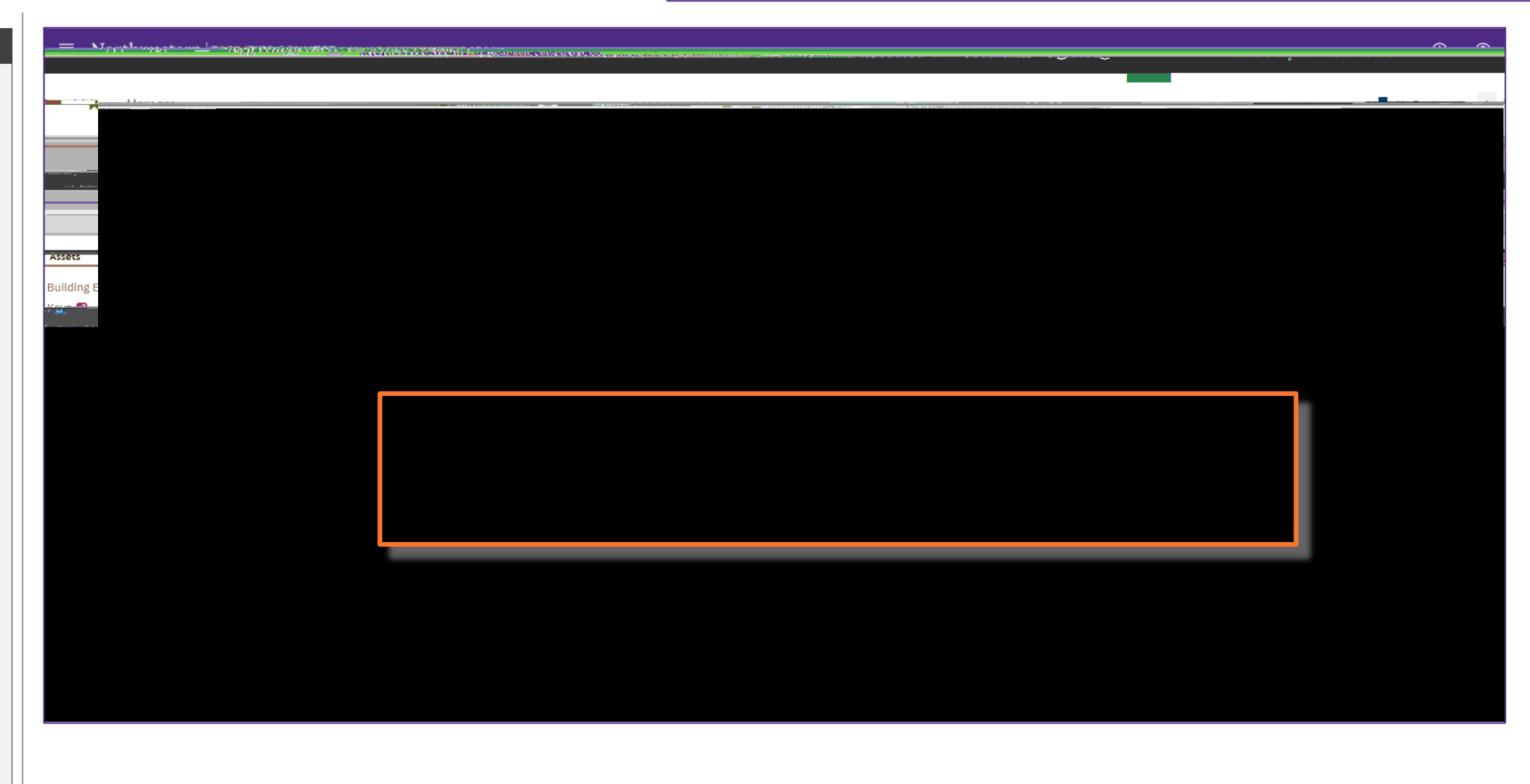

## MANAGING PROJECT PHASE CHECKLISTS

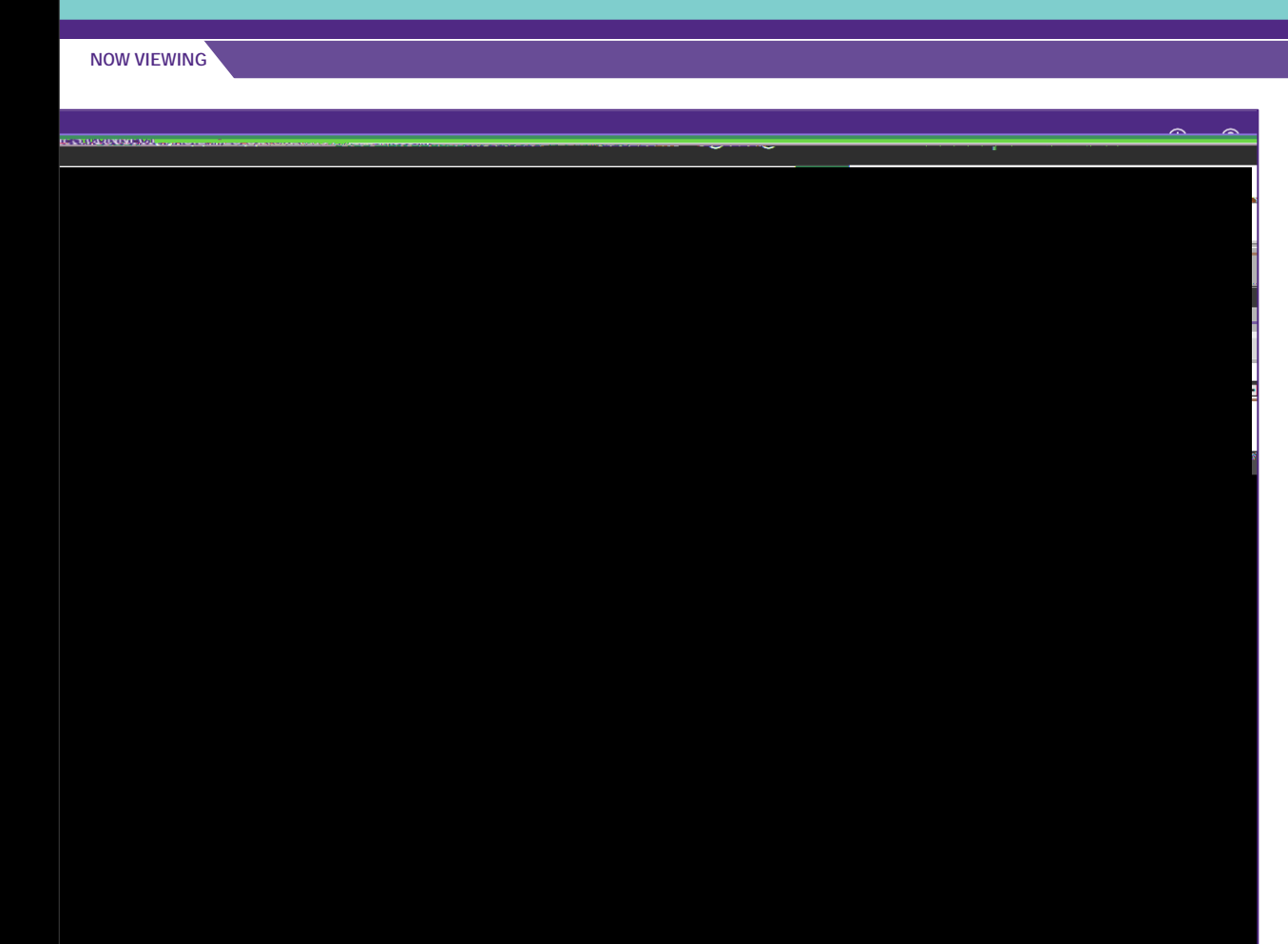

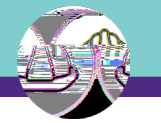

NOW VIEWING

To revise the Project Phase Checklist,

1) Click on the revision item in the Project Checklists In Revision portlet.

<<Upon clicking, the Project Phase Checklist will in a new window>>

| N        | $\sim$ |
|----------|--------|
|          |        |
|          |        |
|          | •      |
|          |        |
|          |        |
|          |        |
|          |        |
|          |        |
|          |        |
|          |        |
|          |        |
|          |        |
| Building |        |
|          |        |
|          |        |
|          |        |
|          |        |
|          |        |
|          |        |
|          |        |
|          |        |
|          |        |
|          |        |
|          |        |
|          |        |
|          |        |
|          |        |
|          |        |
|          |        |
|          |        |
|          |        |
|          |        |
|          |        |
|          |        |
|          |        |
|          |        |
|          |        |
|          |        |

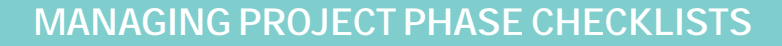

#### NOW VIEWING PROJECT PHASE CHECKLIST FORM

#### 3 PROCESS

- 2) Review the comments and/or revision request(s) the **Project Director** has added in the **Comment** field.
- Based on the feedback, make any necessary modifications to the Project Checklist / Checklist Items.

<u>Tip</u>: Use the Save and/or Save & Close buttons to save your progress until you are ready to re-submit the checklist to your **Project Director**.

4) When you are ready re-submit the revised checklist to the **Project Director**, click on the **Issue** button.

| Current Project Phase       ID         Associated Project       ID         Associated Project                                                                                                    | אין איז איז איז איז איז איז איז איז איז איז      | SE Checklist: 1001554 - 0 - 0.0 Initial | ์ request                                                          |                                                                      |                                                                                                    |                                                                                                    |
|----------------------------------------------------------------------------------------------------|--------------------------------------------------|-----------------------------------------|--------------------------------------------------------------------|----------------------------------------------------------------------|----------------------------------------------------------------------------------------------------|----------------------------------------------------------------------------------------------------|
| Perion 0 Status Draft ID     Current Project Phase     D     Associated Chapling Langes     Associated Chapling Langes                                                                                                    | n haagaalahaada dahalaantiin giladka kafta soona | la lan 19 ng dengaétan sang bélag       | ender d'ArThe Phage Charliffet agridiants and<br>Checklist fecolo. | ininger de ensemble de la literation de la literation de la company. | <mark>the be</mark> acht de geologie d'an de glant d'an 1990 ann an 1990 ann an 1990 ann an 1990 ann an 1990 ann an 1990 ann a<br> | an an Seine an Seine an An Seine an Seine an Seine an Seine an Seine an Seine an Seine an Seine an Seine an Sei |
| 2                                                                                                    |                                                  | Revision                                | 0                                                                  | Status Draft                                                         |                                                                                                    | ID 1001554                                                                                                    |
| Current Project Phase ID Name Active Constrained Project Active Constrained Project Phase ID Name Active Constrained Project Phase ID Name Active Constrained Pr | 2                                                | Name 0.                                 | 0 Initial Request                                                  |                                                                      | Broject Obare 0.0. Initial Request.                                                                                                | ••••••••••••••••••••••••••••••••••••••                                                                          |
| Current Project Phase ID Name Accurrent Project Phase ID ID International Contract Contract C |                                                  |                                         |                                                                    |                                                                      |                                                                                                    |                                                                                                    |
| Current Project Phase     ID       Name       100170F       100170F       100170F       100170F       100170F       100170F       100170F       100170F       100170F       100170F       100170F                                                                                                    |                                                  | <u></u>                                 | <u></u>                                                            | , <b></b> _                                                          |                                                                                                    | Associated Project                                                                                              |
| Current Project Phase     ID     Name       100170F     100170F     AntimutullocurretEthin MEELTon the Origin Delition of the Delition of the Delit                                                                            |                                                  |                                         |                                                                    |                                                                      | ~~~ ~ =                                                                                                    |                                                                                                    |
| 3     1 of 1 pages     1 of 1 pages                                                                                                    | Current Project Phase                            |                                         | ID                                                                 |                                                                      | Name                                                                                                    |                                                                                                    |
| 3 1 of 1 pages 1 1 1 1 1 1 1 1 1 1 1 1 1 1 1 1 1 1 1                                                                                                    |                                                  |                                         | 1001705 100100                                                     | 164%                                                                 |                                                                                                    | raansi Ela vald Schikovski verdin Darihinet A                                                                   |
| E - Broject Checklist Items                                                                                                    | 3                                                |                                         |                                                                    | naries litems ne                                                     | er.ŋage: . 10                                                                                                    | · · · · · · · · · · · · · · · · · · ·                                                                           |
|                                                                                                    | - Droject Checklist Itoms                        |                                         |                                                                    |                                                                      |                                                                                                    |                                                                                                    |
|                                                                                                    |                                                  |                                         |                                                                    |                                                                      |                                                                                                    |                                                                                                    |
|                                                                                                    |                                                  |                                         |                                                                    |                                                                      |                                                                                                    |                                                                                                    |
|                                                                                                    |                                                  |                                         |                                                                    |                                                                      |                                                                                                    |                                                                                                    |
|                                                                                                    |                                                  |                                         |                                                                    |                                                                      |                                                                                                    |                                                                                                    |
|                                                                                                    |                                                  |                                         |                                                                    |                                                                      |                                                                                                    |                                                                                                    |